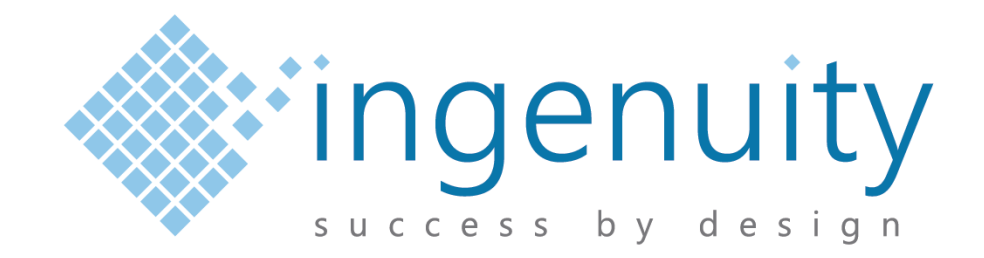

# PokitMeter POK-TRK Manual

Document Number: D0004265 Revision: 1.00 Author: M. Fineschi Date: 17 Jul 2018

Copyright © 2017 Ingenuity Electronics Design Pty Ltd All Rights Reserved

> Suite G0.3, Building 1, 3 Richardson Place North Ryde NSW 2113

> Email: enquiries@ingenuity-design.com.au Phone: + 61 (2) 8817 0219

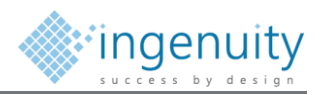

## **Document Control**

| Document Title  | PokitMeter – User Manual |
|-----------------|--------------------------|
| Document Number | POK-TRK                  |
| Revision        | 1.00                     |
| Date            | 17 Jul 2018              |
| Author          | M. Fineschi              |
| Reviewer        | P. Moutzouris            |
| Approver        | P. Moutzouris            |
| Status          | Release                  |

## **Document History**

| Docum    | ent History            |           |         |          |
|----------|------------------------|-----------|---------|----------|
| Revision | Description of Changes | Date      | Revised | Approved |
| 1.00     | Initial Release.       | 14-Dec-17 | M.F.    |          |
|          |                        |           |         |          |
|          |                        |           |         |          |
|          |                        |           |         |          |

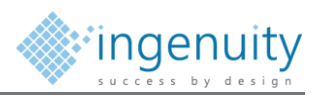

# Contents

| 1 | Intro  | duction             | 4   |
|---|--------|---------------------|-----|
|   | 1.1    | General             | . 4 |
|   | 1.2    | Definitions         | . 4 |
|   |        | 1.2.1 Acronyms      | . 4 |
|   |        | 1.2.2 Terms         | . 4 |
|   | 1.3    | Reference Documents | . 4 |
| 2 | Test   | Jig Hardware        | 5   |
| 3 | Initia | I Setup             | 7   |
|   | 3.1    | Connection          | . 7 |
| 4 | Runr   | ning Tests          | 8   |

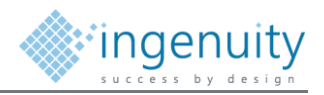

### 1 Introduction

### 1.1 General

This document defines the usage of the picoMeter developed by Ingenuity Electronics Design Pty Ltd (Ingenuity) on behalf of Ingenuity Electronics Design.

The POK-TRK Test Jig is a bed of nails type functional test jig for electrical testing, programming and functional verification of the PCA. The PCA Test Jig is a semiautomated fixture controlled by software running on a Windows based PC.

The Test Jig collects data in log file from each test and stores it against the Unique serial number assigned of the device being tested. This data is preserved for calibration audit purposes.

### 1.2 **Definitions**

#### 1.2.1 Acronyms

The following abbreviations are used in this document:

| DUT | Device Under Test        |
|-----|--------------------------|
| NA  | Not Applicable           |
| PCA | Printed Circuit Assembly |
| PCB | Printed Circuit Board    |
| ТВА | To Be Advised            |
| TBC | To Be Confirmed          |
| USB | Universal Serial Bus     |
|     |                          |

### 1.2.2 Terms

The following terms are used in this document:

| Shall, Must | Indicates a mandatory requirement.                                |
|-------------|-------------------------------------------------------------------|
| Should      | Indicates a recommendation.                                       |
| Will        | Indicates a non-mandatory provision with a declaration of intent. |
| May         | Indicates a permission.                                           |
| Can         | Indicates a possibility or a capability                           |
| Note        | Used to designate additional information intended to provide      |
|             | guidance, understanding and/or clarification                      |
|             |                                                                   |

### **1.3 Reference Documents**

The following documents are referenced in this report.

| Ref. | Title | Doc No. | Author | Rev | Date |
|------|-------|---------|--------|-----|------|
| 1    |       |         |        |     |      |
| 2    |       |         |        |     |      |
| 3    |       |         |        |     |      |
|      |       |         |        |     |      |

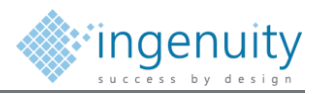

## 2 Test Jig Hardware

The system to PCA level testing for the Urbanise Gateway PCA includes the following components.

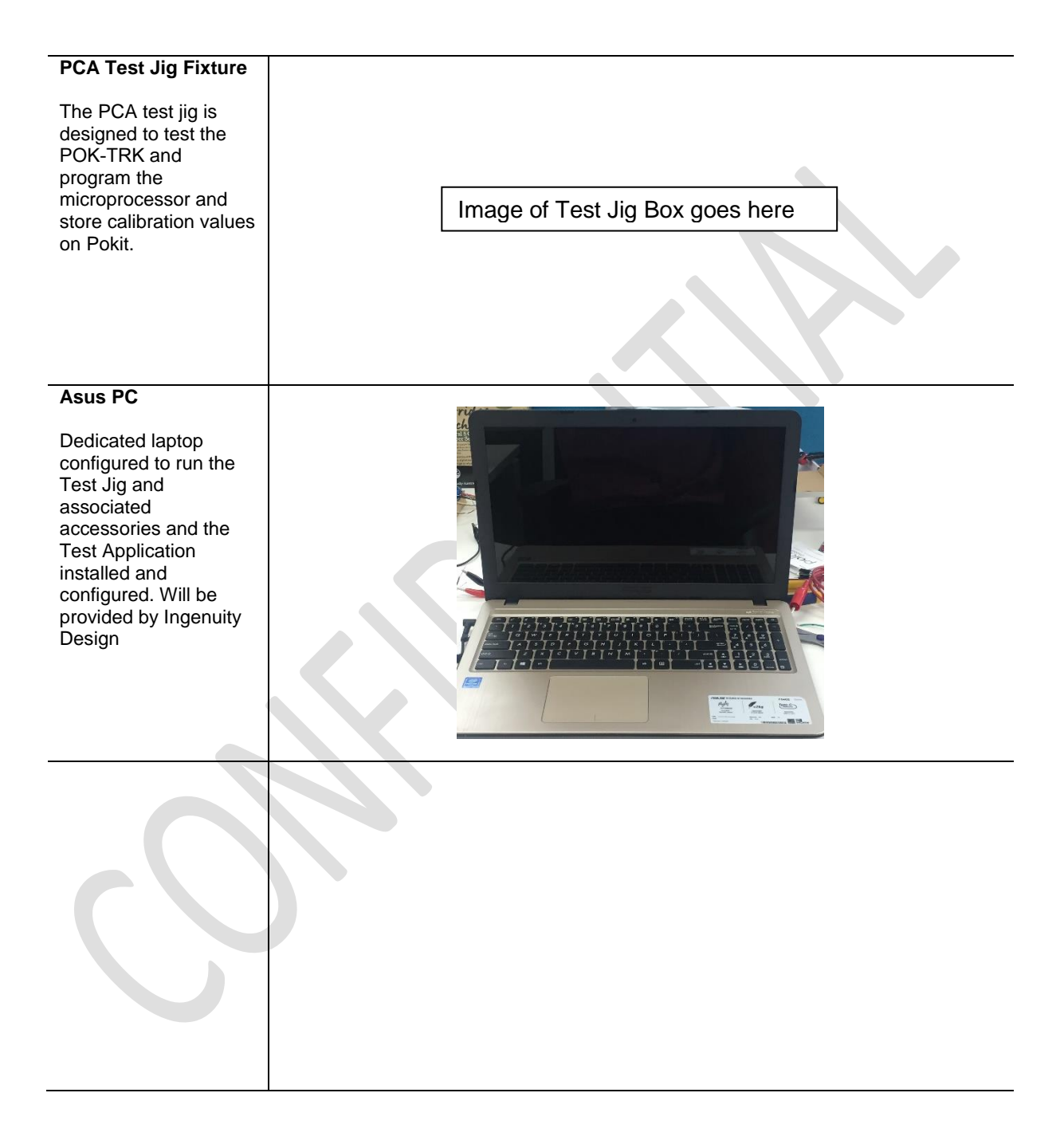

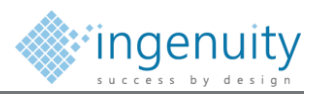

### **DC Power Supplies** (Not Supplied by Ingenuity) 2 x outputs D.C. power supplies. Supply power to the DUT and the Jig internal electronics. Shall have the ability to output 15V/1A from each channel. **NOTE: The Power** Supply is not provided with the Test Jig. **Digital Multi meter** Digital multi meter used to measure resistors and voltages RIGOL DMADSHE of the DUT. Cabling USB Type-A to USB Type-B cable for connecting the Test Jig to the Laptop Cabling Customized RS232 cable for connecting the Multi Meter to the USB to RS232 smart cable USB Type-A Male to USB Type-A Female cable to extend the

length of USB to RS232 smart cable USB Type-A to RS232

Commercial-In-Confidence

10007

smart cable

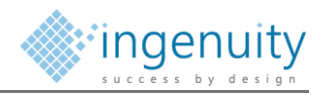

# 3 Initial Setup

### 3.1 Connection

Connect the Test Jig components as shown on Document **D0001620 picoMeter TestJig Wiring Diagram** provided by Ingenuity Design. Below is a reference of the external wiring diagram. All the internal and external wiring diagrams were provided by Ingenuity Electronics Design

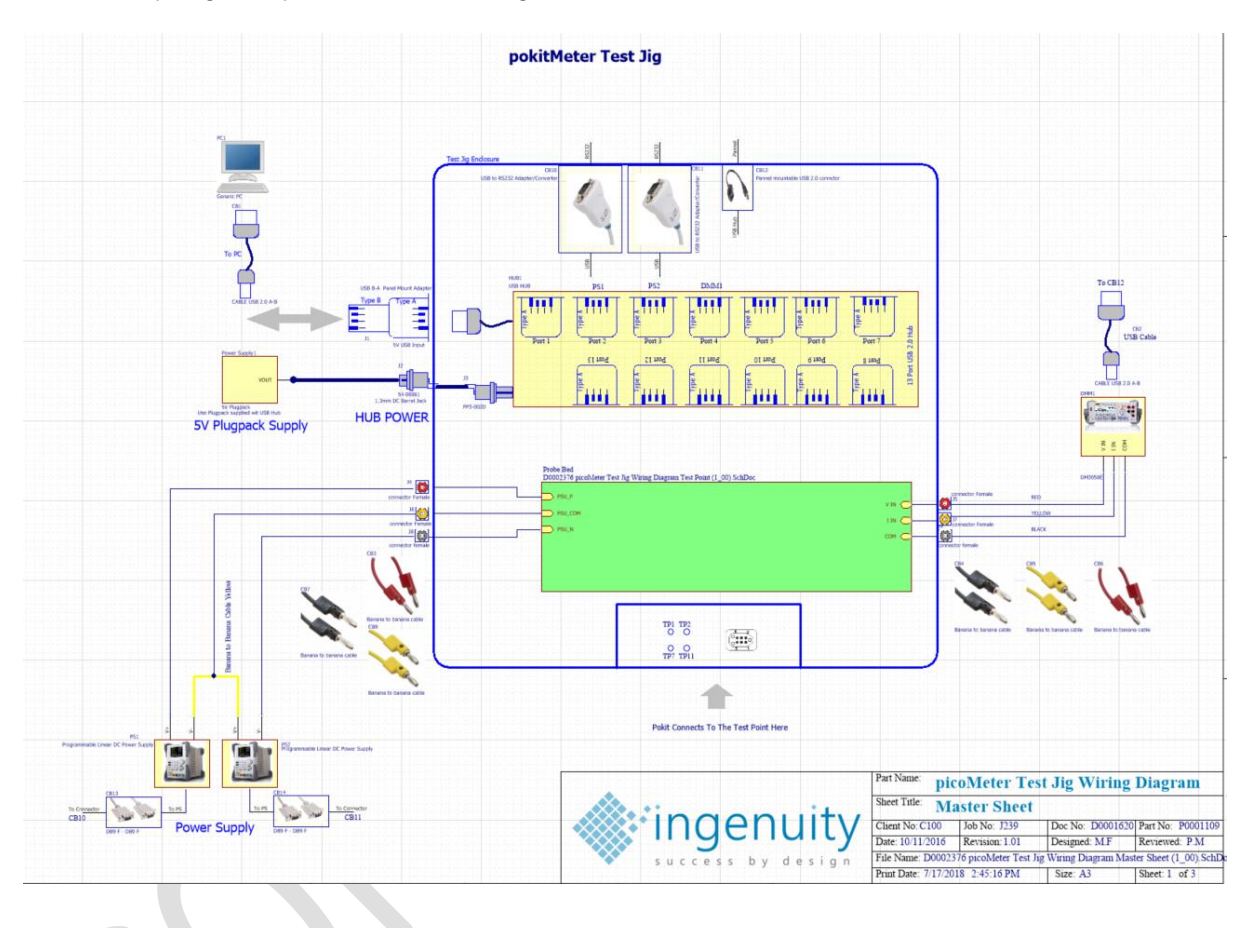

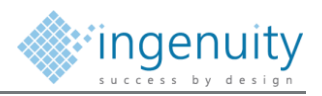

## 4 Running Tests

The section describes the process of running a test with the Test Jig. Each test will produce a test report with all calibration parameters. It is important to save this results for our reference.

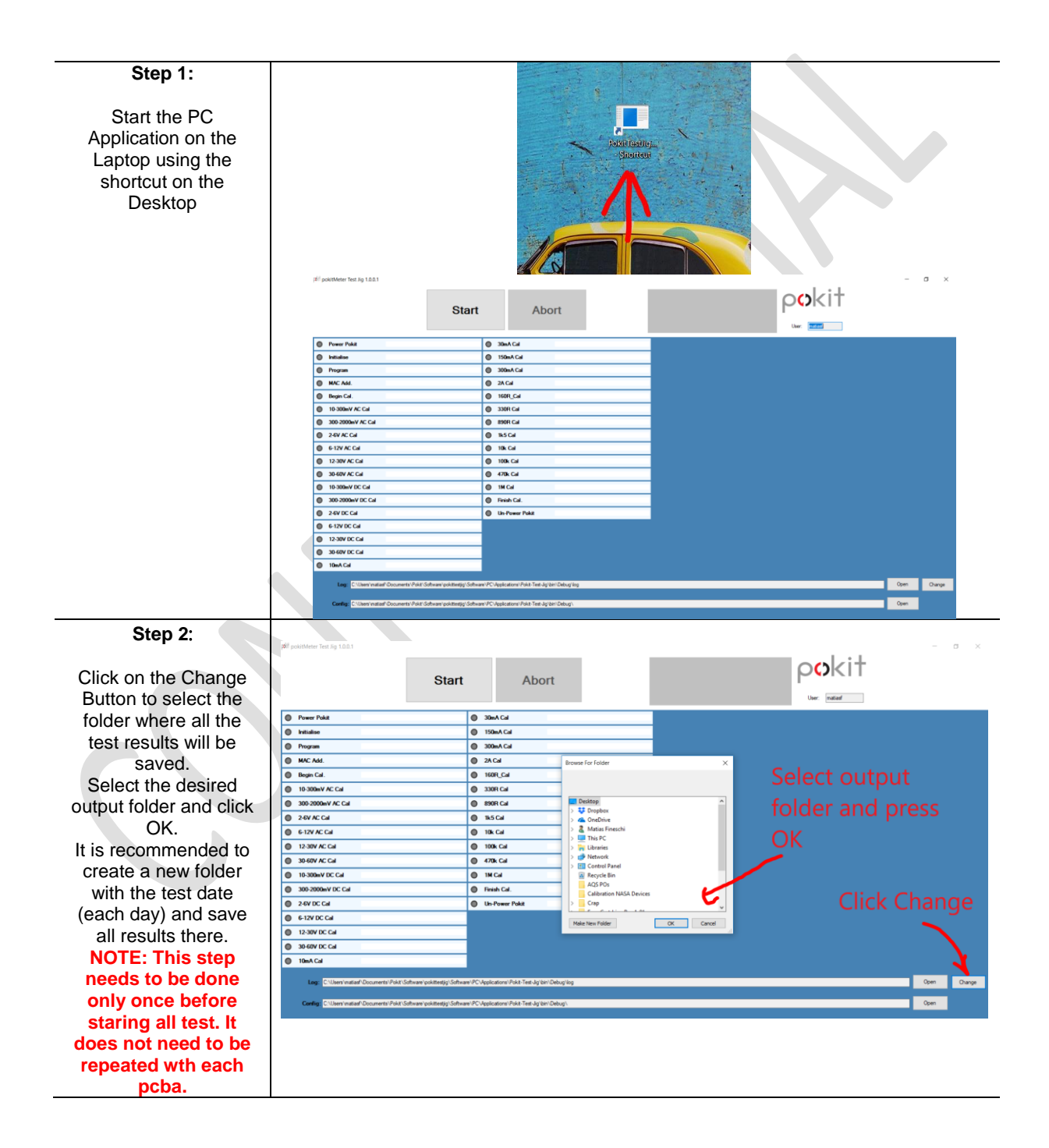

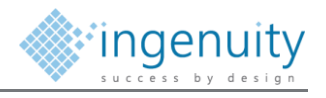

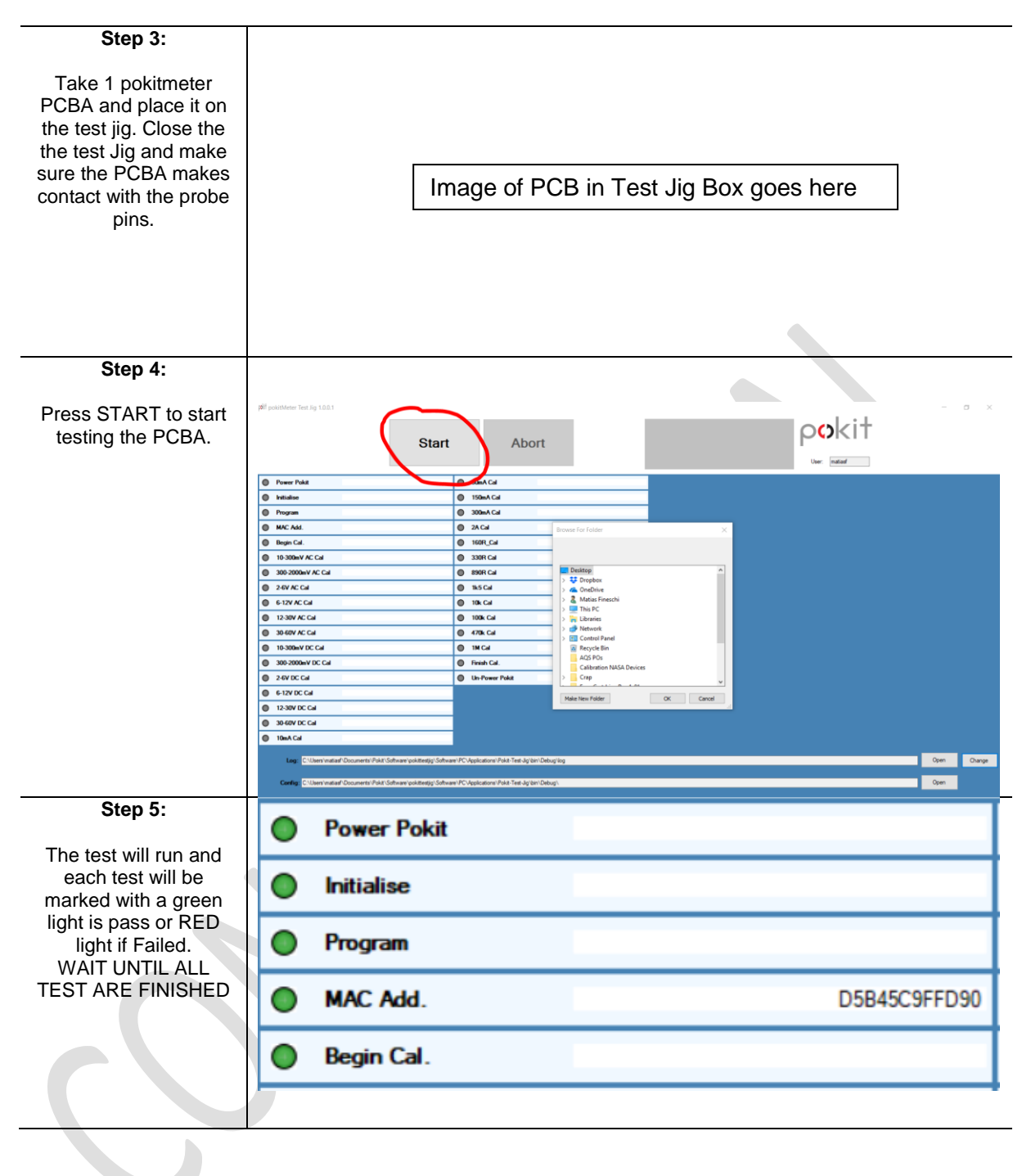

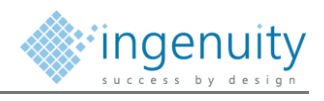

| Step 6:                   |                                               |                            |        |             |   |
|---------------------------|-----------------------------------------------|----------------------------|--------|-------------|---|
| After test finalized the  | <b>jøli</b> f pokitMeter Test Jig 1.0.0.1     |                            |        |             | σ |
| result will be shown on   |                                               |                            |        | ookit       |   |
| the top right dialog      | Star                                          | rt Abort                   | ABORT  | liber which |   |
| box.                      | Power Pokit                                   | 30nACd                     |        | User, makes |   |
|                           | Initialise                                    | 150mA Cal                  |        |             |   |
| Possible test results     | Program                                       | 300mA Cal                  | -      |             |   |
| are:                      | Begin Cal.                                    | 160R_Cal                   |        |             |   |
| PASS                      | 10-300mV AC Cal 1.507537mV 0.00052 475.8888mV | / • 330R Cal               |        |             |   |
| FAIL                      | 300-2000mV AC Cal 2-6V AC Cal                 | 890R Cal 1k5 Cal           | - 10 C |             |   |
| ABORT                     | © 6-12V AC Cal                                | 10k Cal                    |        |             |   |
|                           | 12-30V AC Cal 30-60V AC Cal                   | 100k Cal 470k Cal          | -      |             |   |
|                           | 10-300mV DC Cal                               | IM Cal                     |        |             |   |
|                           | 300-2000 V DC Cal 2-6V DC Cal                 | Hinish Car. Un-Power Pokit | -      |             |   |
|                           | Genzy DC Cal                                  | _                          |        |             |   |
|                           | 12-30V DC Cal 30-60V DC Cal                   | -                          |        |             |   |
|                           | 10mA Cal                                      |                            |        |             |   |
| Step 7:                   |                                               |                            |        |             |   |
|                           |                                               |                            |        |             |   |
| If test result is passed, |                                               |                            |        |             |   |
| then PCBA is good to      |                                               |                            |        |             |   |
| go.                       |                                               |                            |        |             |   |
|                           |                                               |                            |        |             |   |
| If PCBA test FAIL then    |                                               |                            |        |             |   |
| we need to evaluate       |                                               |                            |        |             |   |
|                           |                                               |                            |        |             |   |
|                           |                                               |                            |        |             |   |
| needed.                   |                                               |                            |        |             |   |
| Test report will be       |                                               |                            |        |             |   |
| automatically saved       |                                               |                            |        |             |   |
| into the folder           |                                               |                            |        |             |   |
| selected in step 2        |                                               |                            |        |             |   |
| Sten 8:                   |                                               |                            |        |             |   |
| ыср б.                    |                                               |                            |        |             |   |
| Open the test iig lid     |                                               |                            |        |             |   |
| and remove PCBA.          |                                               |                            |        |             |   |
|                           |                                               |                            |        |             |   |
|                           |                                               |                            |        |             |   |
|                           |                                               |                            |        |             |   |
|                           |                                               |                            |        |             |   |
|                           |                                               |                            |        |             |   |
|                           |                                               |                            |        |             |   |
|                           |                                               |                            |        |             |   |
|                           |                                               |                            |        |             |   |
|                           |                                               |                            |        |             |   |
|                           |                                               |                            |        |             |   |
| Stop 0:                   |                                               |                            |        |             |   |
| Step 9.                   |                                               |                            |        |             |   |
| Start again from Step 3   |                                               |                            |        |             |   |
| Jusing a new PCRA         |                                               |                            |        |             |   |
| using a new FCBA          |                                               |                            |        |             |   |
|                           |                                               |                            |        |             |   |
|                           |                                               |                            |        |             |   |
|                           |                                               |                            |        |             |   |
|                           |                                               |                            |        |             |   |
|                           |                                               |                            |        |             |   |
|                           |                                               |                            |        |             |   |
|                           |                                               |                            |        |             |   |
|                           |                                               |                            |        |             |   |
|                           |                                               |                            |        |             |   |
|                           |                                               |                            |        |             |   |

#### FCC Warning Statement

Changes or modifications not expressly approved by the party responsible for compliance could void the user's authority to operate the equipment. This equipment has been tested and found to comply with the limits for a Class B digital device, pursuant to Part 15 of the FCC Rules. These limits are designed to provide reasonable protection against harmful interference in a residential installation. This equipment generates uses and can radiate radio frequency energy and, if not installed and used in accordance with the instructions, may cause harmful interference to radio communications. However, there is no guarantee that interference will not occur in a particular installation. If this equipment does cause harmful interference to radio or television reception, which can be determined by turning the equipment off and on, the user is encouraged to try to correct the interference by one or more of the following measures:

- - Reorient or relocate the receiving antenna.

- - Increase the separation between the equipment and receiver.

- - Connect the equipment into an outlet on a circuit different from that to which the receiver is connected.

- - Consult the dealer or an experienced radio/TV technician for help.

This device complies with part 15 of the FCC Rules. Operation is subject to the following two conditions:

(1) This device may not cause harmful interference, and

(2) this device must accept any interference received, including interference that may cause undesired operation.